To complete a student's training to allow them to pay and take the state test

Click on Students and search for the student either by a group of students that started the training on the same day or using the name of a student. Select that student and choose complete training and click Go.

| Home >   | Students                     |                                 |                |                      |                |
|----------|------------------------------|---------------------------------|----------------|----------------------|----------------|
| Student  | S Create New Student         |                                 |                |                      | Stuc           |
| SEARCH B | Y                            | SEARCH FOR                      |                |                      |                |
| Name     |                              | C Enter search term             | Search ⊙       | All Completed Attend | ing Eligible t |
| SEARCH F | ILTERS Clear All Filters     |                                 |                |                      |                |
| Filter   | Туре                         | Searching f                     | or             |                      |                |
| Name     |                              | bob                             |                |                      | REN            |
|          |                              |                                 |                |                      |                |
|          |                              |                                 | Found students |                      |                |
|          | Name •                       | Training                        | Upcoming Eve   | nts                  |                |
| • 🖸      | Smith, Bob<br>bob1@gmail.com | <b>STNA</b><br>Start 06/13/2020 |                |                      | VIE            |
|          |                              |                                 |                |                      |                |

Enter the date that the training was completed in the Ended date field. Enter the number of classroom and clinical hours and then click Complete Trainings. The student will now be able to log into TMU©, pay for their test and schedule their state nurse aide competency knowledge and skill tests.

| TMU 😤 Students (В<br>оніо                               | Reports @ Profile               |         | DEFAULT            |
|---------------------------------------------------------|---------------------------------|---------|--------------------|
| ome > Students > Mass Con<br>complete Multiple Training | nplete Trainings<br>S           |         |                    |
| TRAINING                                                | STARTED 06/13/2020              | ENDED * |                    |
| CLASSROOM HOURS *                                       | CLINICAL HOURS * DISTANCE HOURS |         |                    |
| Smith, Bob                                              | ABSOLUTE HEALTH SERVICES, INC   |         |                    |
|                                                         |                                 |         | Complete Trainings |